# **TOSHIBA MACHINE**

### COMPO ARM ROBOT

지원 버전 TOP Design Studio V4.0 이상

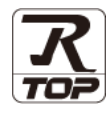

### CONTENTS

Touch Operation Panel을 사용해주시는 고객님께 감사 드립니다.

### **1.** 시스템 구성

3. TOP 통신 설정

4. 외부 장치 설정

5. 케이블 표

#### 2 페이지

접속에 필요한 기기, 각 기기의 설정, 케이블, 구성 가능한 시스 템에 대해 설명합니다.

# 2. 외부 장치 선택 <u>3 페이지</u>

TOP 기종과 외부 장치를 선택합니다.

4 페이지

TOP 통신 설정 방법에 대해서 설명합니다.

#### 9 페이지

외부 장치의 통신 설정 방법에 대해서 설명합니다.

#### 10 페이지

접속에 필요한 케이블 사양에 대해 설명합니다.

# 6. 지원 어드레스 <u>11 페이지</u>

본 절을 참조하여 외부 장치와 통신 가능한 어드레스를 확인하 십시오.

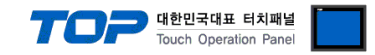

## 1. 시스템 구성

TOP와 "COMPO ARM ROBOT"의 시스템 구성은 아래와 같습니다.

| Series | CPU    | 통신 방식   | 시스템 설정                               | 케이블                           |
|--------|--------|---------|--------------------------------------|-------------------------------|
| BA-III | CA25-M | RS-232C | <u>3.1 설정 예제 1</u><br><u>(4 페이지)</u> | <u>5.1 케이블 표 1</u><br>(8 페이지) |

#### ■ 연결 구성

•1:1(TOP 1 대와 외부 장치 1 대) 연결

| 54         |   |   |    |     |    |      |   |
|------------|---|---|----|-----|----|------|---|
| N.         | П | 1 | ĩ  | IF  |    |      | 1 |
| 101        |   |   | E. | 12  | 1H | 10   |   |
| - <b>R</b> |   | - |    | н   | 16 | 8    | Æ |
|            |   |   | Ł  | IE. | 99 | 1 81 | E |

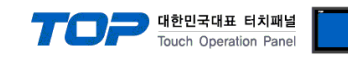

## 2. 외부 장치 선택

■ TOP 모델 및 포트 선택 후 외부 장치를 선택합니다.

| 디바이스 선택                               |    |
|---------------------------------------|----|
| PLC 선택 [COM2]                         |    |
| 제조사                                   |    |
| Toshiba Machine                       |    |
| · · · · · · · · · · · · · · · · · · · |    |
|                                       |    |
|                                       |    |
|                                       |    |
|                                       |    |
|                                       |    |
|                                       |    |
|                                       |    |
|                                       |    |
|                                       |    |
|                                       |    |
| 디바이스 선택                               |    |
| ┌♥ PLC 설정                             |    |
| 별칭: PLC1                              |    |
| 인터페이스: Serial 💌                       |    |
| 프로토콜 : CPU Direct 🔹                   |    |
|                                       |    |
| · 동신 곱신                               | ון |
| TimeOut (ms) 300                      |    |
| SendWait (ms) 0                       |    |
|                                       |    |
|                                       |    |
|                                       |    |
|                                       |    |
|                                       |    |
|                                       |    |

| 설정    | 사항  | 내용                                                          |                    |                   |
|-------|-----|-------------------------------------------------------------|--------------------|-------------------|
| ТОР   | 모델  | TOP 디스플레이와 프로세스를 확인하여 터치 모델을 선택합니다.                         |                    |                   |
| 외부 장치 | 제조사 | TOP와 연결할 외부 장치의 제조사를 선택합니다.<br>"TOSHIBA MACHINE "를 선택 하십시오. |                    |                   |
|       | PLC | TOP와 연결할 외부 장치를 선택 합니다.                                     |                    |                   |
|       |     | 모델                                                          | 인터페이스              | 프로토콜              |
|       |     | BA-III CA25-                                                | CPU Direct         | OPEN PROTOCOL     |
|       |     | 연결을 원하는 외부 장치가 시=<br>바랍니다.                                  | 스템 구성 가능한 기종인지 1장의 | 의 시스템 구성에서 확인 하시기 |

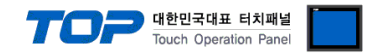

### 3. TOP 통신 설정

통신 설정은 TOP Design Studio 혹은 TOP 메인 메뉴에서 설정 가능 합니다. 통신 설정은 외부 장치와 동일하게 설정해야 합니다.

#### 3.1 TOP Design Studio 에서 통신 설정

#### (1) 통신 인터페이스 설정

■ [ 프로젝트 > 프로젝트 속성 > TOP 설정 ] → [ 프로젝트 옵션 > "HMI 설정 사용" 체크 > 편집 > 시리얼 ] - TOP 통신 인터페이스를 TOP Design Studio에서 설정합니다.

|                                                                            | PLC 버퍼 동기화 날짜 / 시간 동기화                                                                                                    |
|----------------------------------------------------------------------------|----------------------------------------------------------------------------------------------------|
| ▲ · 😴 PLC 설정                                                               | 프로젝트 옵션 회면 전환 글로벌 잠금 옵션 프로젝트 스타일 스플래쉬                                                                                                    |
| COM1 (0)                                                                   | 주소 등록                                                                                                    |
| PLC1 : POWER FOCUS [0]                                                     | 주소 입력 방식 [1]: 자유 입력 ▼ ■봉신 블럭에 등록된 주소만 심볼 주소의 가용                                                                                                    |
|                                                                            | 파티션 설정                                                                                                    |
| USBDevice (0)                                                              | 로그: 192 🚔 (KByte) 남은 용량 161 (KByte)                                                                                                    |
|                                                                            | 알람: 31 🔔 (KByte)                                                                                                    |
|                                                                            | 레시피: 61 🔶 (KByte)                                                                                                    |
|                                                                            | 백업경로: C:₩ Selec                                                                                                    |
| ,                                                                          | 폰트 설정                                                                                                    |
|                                                                            | · · · · · · · · · · · · · · · · · · ·                                                                                                    |
|                                                                            |                                                                                                    |
|                                                                            | 인터락 주소편: D PLC1 ▼ T_DATA01                                                                                                    |
|                                                                            | 인터락 시간(L): 1 🗘 (분)                                                                                                    |
|                                                                            | ☑ HMI 설정 사용                                                                                                    |
|                                                                            | 비에 열정 옵션 편집                                                                                                    |
| 고근제로                                                                       | Project Setting                                                                                                    |
| ニエゴニ                                                                       |                                                                                                    |
|                                                                            | ·····································                                                                                                    |
|                                                                            | ·····································                                                                                                    |
| 프로젝트 설정 고급 설정                                                              | · 시리얼 포트 COM2 ▼                                                                                                    |
| 프로젝트 설정 고급 설정<br>시스템                                                       | ▲ 시리얼<br>시리얼 포트 COM2 ▼<br>시                                                                                                    |
| 프로젝트 설정 고급 설정<br>시스템                                                       | ▲ 시리얼<br>시리얼 포트 COM2<br>신호 레벨<br>◎ RS-232C ◎ RS-422(4) ◎ RS-485(2)                                                                                                    |
| 프로젝트 설정 고급 설정<br>시스템<br>보안 보자/시간                                           | ▲ 시리얼<br>시리얼 포트 COM2<br>·<br>신호 레벨<br>◎ RS-232C ◎ RS-422(4) ◎ RS-485(2)                                                                                                    |
| 프로젝트 설정 교급 설정<br>시스템<br>보안 날짜/시간                                           | 시리얼 포트 COM2     ✓<br>신호 레벨<br>◎ RS-232C ◎ RS-422(4) ◎ RS-485(2)<br>비트/초: 9600     ✓                                                                                                    |
| 프로젝트 설정 고급 설정<br>시스템<br>보안 날짜/시간                                           | ▲ 시리얼<br>시리얼 포트 COM2<br>신호 레벨                                                                                                    |
| 프로젝트 설정 고급 설정<br>시스템<br>보안 발짜/시간<br>시간업 HDMI                               | ▲ 시리얼<br>시리얼 포트 COM2 ▼<br>신호 레벨<br>● RS-232C ● RS-422(4) ● RS-485(2)<br>비트/초: 9600 ▼<br>데이터 비트: 8<br>조지 비트: 1                                                                                           |
| 프로젝트 설정<br>시스템<br>보안<br>보안<br>시리역<br>HDMI<br>옵션 장치                         | ▲ 시리얼<br>시리얼 포트 COM2<br>신호 레벨<br>● RS-232C ● RS-422(4) ● RS-485(2)<br>비트/초: 9600<br>데이터 비트: 8<br>조지 비트: 1                                                                                               |
| 프로젝트 설정 고급 설정<br>시스템<br>보안 분짜/시간<br>요전 장치<br>문전 장치                         | ▲ 시리얼 포트 COM2 ▼          시리얼 포트 COM2 ▼         신호 레벨         ● RS-232C ● RS-422(4) ● RS-485(2)         비트/초:       9600 ▼         데이터 비트:       8 ▼         정지 비트:       1 ▼         패리티 비트:       짝수 ▼ |
| 프로젝트 설정<br>고급 설정<br>시스템<br><u>보안</u><br><u>보안</u><br><u>보</u> 까/시간         | ▲ 시리얼<br>시리얼 포트 COM2<br>신호 레벨<br>● RS-232C ● RS-422(4) ● RS-485(2)<br>비트/초: 9600<br>데이터 비트: 8<br>정지 비트: 1<br>패리티 비트: 짝수<br>호름 제어: 꺼진                                                                    |
| 프로젝트 설정<br>시스템<br>보안<br>보안<br>보안<br>보안<br>HDMI<br>옵션 장치<br>전면 USB<br>동신 장치 | 시리얼 포트 COM2<br>신호 레벨<br>● RS-232C ● RS-422(4) ● RS-485(2)<br>비트/초: 9600 ▼<br>데이터 비트: 8<br>정지 비트: 1 ▼<br>패리티 비트: 짝수 ▼<br>흐름 제어: 꺼짐 ▼                                                                     |
| 프로젝트 설정 고급 설정<br>시스템                                                       | 시리얼 포트 COM2<br>신호 레벨<br>● RS-232C ● RS-422(4) ● RS-485(2)<br>비트/초: 9600 ▼<br>데이터 비트: 8 ▼<br>정지 비트: 1 ▼<br>패리티 비트: 짝수 ▼<br>흐름 제어: 꺼짐 ▼                                                                   |

| 항 목        | ТОР     | 외부 장치   | 비고 |
|------------|---------|---------|----|
| 신호 레벨 (포트) | RS-232C | RS-232C |    |
| 보우레이트      | 960     | 0       | 고정 |
| 데이터 비트     | 8       |         | 고정 |
| 정지 비트      | 1       |         | 고정 |
| 패리티 비트     | eve     | n       | 고정 |

※ 위의 설정 내용은 본 사에서 권장하는 <u>예제</u>입니다.

| 항 목    | 설 명                                       |
|--------|-------------------------------------------|
| 신호 레벨  | TOP — 외부 장치 간 시리얼 통신 방식을 선택합니다.           |
| 보우레이트  | TOP — 외부 장치 간 시리얼 통신 속도를 선택합니다.           |
| 데이터 비트 | TOP — 외부 장치 간 시리얼 통신 데이터 비트를 선택합니다.       |
| 정지 비트  | TOP — 외부 장치 간 시리얼 통신 정지 비트를 선택합니다.        |
| 패리티 비트 | TOP — 외부 장치 간 시리얼 통신 패리티 비트 확인 방식을 선택합니다. |

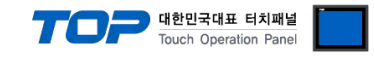

#### (2) 통신 옵션 설정

■ [ 프로젝트 > 프로젝트 속성 > PLC 설정 > COM > "PLC1 : BA Series"]

- TOSHIBA MACHINE BA Series CPU Direct 통신 드라이버의 옵션을 TOP Design Studio에서 설정합니다.

| 프로젝트 옵션                              |                                                                                                    |
|--------------------------------------|----------------------------------------------------------------------------------------------------|
| HMI 변경                               | C 추가 📶 PLC 변경 🔀 PLC 삭제                                                                                                   |
| ···································· | ● PLC 설정<br>道칭: PLC1<br>인터페이스: Serial ▼<br>포로토콜: CPU Direct ▼<br>● 통신 옵션<br>TimeOut (ms) 300 ●<br>SendWait (ms) 0 ●<br>● |

| 항 목           | 설 정                                          | 비고               |
|---------------|----------------------------------------------|------------------|
| 인터페이스         | "CPU Direct"를 선택합니다.                         | <u>"2. 외부 장치</u> |
| 프로토콜          | "CPU Direct"를 선택합니다.                         | <u>선택" 참고</u>    |
| TimeOut (ms)  | TOP가 외부 장치로부터 응답을 기다리는 시간을 설정합니다.            |                  |
| SendWait (ms) | TOP가 외부 장치로부터 응답 수신 후 다음 명령어 요청 전송 간에 대기 시간을 |                  |
|               | 설정합니다.                                       |                  |

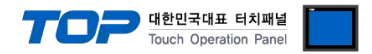

#### 3.2 TOP 에서 통신 설정

※ "3.1 TOP Design Studio 에서 통신 설정" 항목의 "HMI 설정 사용"을 체크 하지 않은 경우의 설정 방법입니다.

■ TOP 화면 상단을 터치하여 아래로 <u>드래그</u> 합니다. 팝업 창의 "EXIT"를 터치하여 메인 화면으로 이동합니다.

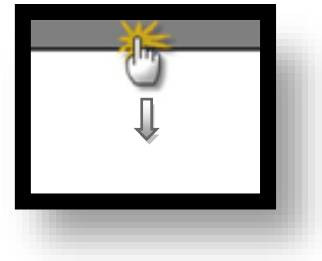

- (1) 통신 인터페이스 설정
  - [메인 화면 > 제어판 > 시리얼 ]

| ি মাপ          | 판 교 사            | 리얼                          | X                 |   |  |
|----------------|------------------|-----------------------------|-------------------|---|--|
|                |                  | 시리얼 포트                      | COM2 -            |   |  |
| 달행<br>프로<br>시스 | 젝트 설정 고급 설정<br>템 | 신호 레벨<br>) RS-232C () RS-44 | 22(4) 🔘 RS-485(2) |   |  |
|                | 보안 날짜/시간         | 비트/초:                       | 9600 -            | E |  |
| VNC \$         |                  | 데이터 비트:                     | 8 •               |   |  |
| 8년             | 시간열 HDMI<br>상지   | 정지 비트:<br>페기다 비트:           |                   |   |  |
|                |                  | 페리디 이드:<br>흐름 제어:           | <u>~~</u><br>꺼짐 · |   |  |
| 스크린            |                  | opback Test                 | 취소 적용             |   |  |
|                |                  |                             |                   |   |  |

| 항 목        | ТОР     | 외부 장치   | 비고 |
|------------|---------|---------|----|
| 신호 레벨 (포트) | RS-232C | RS-232C |    |
| 보우레이트      | 960     | 0       | 고정 |
| 데이터 비트     | 8       |         | 고정 |
| 정지 비트      | 1       |         | 고정 |
| 패리티 비트     | eve     | n       | 고정 |

#### ※ 위의 설정 내용은 본 사에서 권장하는 설정 <u>예제</u>입니다.

| 항 목    | 설 명                                       |
|--------|-------------------------------------------|
| 신호 레벨  | TOP — 외부 장치 간 시리얼 통신 방식을 선택합니다.           |
| 보우레이트  | TOP — 외부 장치 간 시리얼 통신 속도를 선택합니다.           |
| 데이터 비트 | TOP — 외부 장치 간 시리얼 통신 데이터 비트를 선택합니다.       |
| 정지 비트  | TOP — 외부 장치 간 시리얼 통신 정지 비트를 선택합니다.        |
| 패리티 비트 | TOP — 외부 장치 간 시리얼 통신 패리티 비트 확인 방식을 선택합니다. |

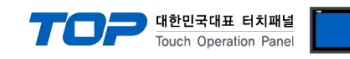

(2) 통신 옵션 설정

■ [ 메인 화면 > 제어판 > PLC ]

|                                               | TTT PLC                                                                                        |
|-----------------------------------------------|------------------------------------------------------------------------------------------------|
|                                               | Driver PLC1(BA Series)  COM2                                                                   |
| 실명<br>실명<br>시스템<br>보안                         | Interface: <u>Serial</u><br>Protocol: <u>CPU Direct</u><br>TimeOut (ms) 300<br>SendWait (ms) 0 |
| VNC 뷰 이<br>시고 앱<br>요크 란 첫<br>전 면 USB<br>동신 장치 | Diagnostic                                                                                     |
|                                               |                                                                                                |

| 항 목           | 설 정                                          | 비고               |
|---------------|----------------------------------------------|------------------|
| 인터페이스         | "CPU Direct"를 선택합니다.                         | <u>"2. 외부 장치</u> |
| 프로토콜          | "CPU Direct"를 선택합니다.                         | <u>선택" 참고</u>    |
| TimeOut (ms)  | TOP가 외부 장치로부터 응답을 기다리는 시간을 설정합니다.            |                  |
| SendWait (ms) | TOP가 외부 장치로부터 응답 수신 후 다음 명령어 요청 전송 간에 대기 시간을 |                  |
|               | 설정합니다.                                       |                  |

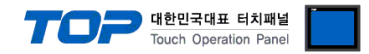

#### 3.3 통신 진단

■ TOP - 외부 장치 간 인터페이스 설정 상태를 확인
 - TOP 화면 상단을 터치하여 아래로 <u>드래그</u>. 팝업 창의 "EXIT"를 터치하여 메인 화면으로 이동한다
 - [ 제어판 > 시리얼 ] 에서 사용 하고자 하는 COM 포트 설정이 외부 장치의 설정 내용과 같은지 확인한다

■ 포트 통신 이상 유무 진단

- [제어판 > PLC]에서 "통신 진단"을 터치한다.

- 화면 상에 Diagnostics 다이얼로그 박스가 팝업 되며 진단 상태를 판단한다.

| ОК             | 통신 설정 정상                                                |
|----------------|---------------------------------------------------------|
| Time Out Error | 통신 설정 비정상                                               |
|                | - 케이블 및 TOP, 외부 장치의 설정 상태 확인한다. <b>(참조 : 통신 진단 시트 )</b> |

#### ■ 통신 진단 시트

- 외부 단말기와 통신 연결에 문제가 있을 경우 아래 시트의 설정 내용을 확인 바랍니다.

| 항목               | 내용            |            | 확인 |                    | 참 고                    |
|------------------|---------------|------------|----|--------------------|------------------------|
| 시스템 구성 시스템 연결 방법 |               |            | OK | NG                 | 1 시스테 그서               |
|                  | 접속 케이블 명칭     | OK         | NG | <u>1. 시끄럼 干영</u>   |                        |
| ТОР              | P 버전 정보       |            | OK | NG                 |                        |
|                  | 사용 포트         |            | OK | NG                 |                        |
|                  | 드라이버 명칭       |            | OK | NG                 |                        |
|                  | 기타 세부 설정 사항   | 타 세부 설정 사항 |    | NG                 |                        |
|                  | 상대 국번         | 프로젝트 설정    | OK | NG                 | <u>2. 외부 장치 선택</u>     |
|                  |               | 통신 진단      | OK | NG                 | <u>3. 통신 설정</u>        |
|                  | 시리얼 파라미터      | 전송 속도      | OK | NG                 |                        |
|                  |               | 데이터 비트     | OK | NG                 |                        |
|                  |               | 정지 비트      | OK | NG                 |                        |
|                  |               | 패리티 비트     | OK | NG                 |                        |
| 외부 장치            | CPU 명칭        |            | OK | NG                 |                        |
|                  | 통신 포트 명칭(모듈 명 | OK         | NG |                    |                        |
|                  | 프로토콜(모드)      | OK         | NG |                    |                        |
|                  | 설정 국번         | OK         | NG |                    |                        |
|                  | 기타 세부 설정 사항   | OK         | NG | <u>4. 외부 장치 설정</u> |                        |
|                  | 시리얼 파라미터      | 전송 속도      | OK | NG                 |                        |
|                  |               | 데이터 비트     | OK | NG                 |                        |
|                  |               | 정지 비트      | OK | NG                 |                        |
|                  |               | 패리티 비트     | OK | NG                 |                        |
|                  | 어드레스 범위 확인    |            |    |                    | <u>6. 지원 어드레스</u>      |
|                  |               |            | OK | NG                 | (자세한 내용은 PLC 제조사의 매뉴얼을 |
|                  |               |            |    |                    | 참고 하시기 바랍니다.)          |

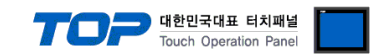

### 4.외부 장치 설정

외부장치 매뉴얼을 참고하여 외부장치 통신 옵션 설정을 하십시오.

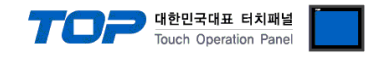

### 5. 케이블 표

본 Chapter는 TOP와 해당 기기 간 정상 통신을 위한 케이블 다이어그램을 소개 합니다. (본 절에서 설명되는 케이블 다이어그램은 "COMPO ARM ROBOT"의 권장사항과 다를 수 있습니다)

#### ■ RS-232C (1:1 연결)

| СОМ                    |                 |     | 레이브 저소 | PLC |     |                        |  |
|------------------------|-----------------|-----|--------|-----|-----|------------------------|--|
| 핀 배열* <mark>주1)</mark> | 신호명             | 핀번호 | 게이들 입국 | 핀번호 | 신호명 | 핀 배열* <mark>주1)</mark> |  |
|                        | CD              | 1   |        | 1   |     |                        |  |
| 1 5                    | <b>1 5</b> RD 2 | 2   |        | 5   | SD  | 1 5                    |  |
|                        | SD              | 3   |        | 6   | RD  |                        |  |
| 6 9                    | DTR             | 4   |        | 4   |     | 6 9                    |  |
| 통신 케이블 커넥터             | SG              | 5   |        | 2   | SG  | 통신 케이블 커넥터             |  |
| 전면 기준,                 | DSR             | 6   |        | 6   |     | 전면 기준,                 |  |
| D-SUB 9 Pin            | RTS             | 7   |        |     |     | D-SUB 9 Pin            |  |
| male(수, 볼록)            | CTS             | 8   |        |     |     | male(수, 볼록)            |  |
|                        |                 | 9   |        |     |     |                        |  |

\*주1) 핀 배열은 케이블 접속 커넥터의 접속면에서 본 것 입니다.

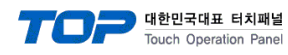

### 6. 지원 어드레스

TOP에서 사용 가능한 디바이스는 아래와 같습니다.

CPU 모듈 시리즈/타입에 따라 디바이스 범위(어드레스) 차이가 있을 수 있습니다. TOP 시리즈는 외부 장치 시리즈가 사용하는 최대 어드레스 범위를 지원합니다. 사용하고자 하는 장치가 지원하는 어드레스 범위를 벗어 나지 않도록 각 CPU 모듈 사용자 매뉴얼을 참조/주의 하십시오.

| 영역       | 비트 어드레스        | 워드 어드레스     | RW  | BIT   |                                        |  |  |  |  |
|----------|----------------|-------------|-----|-------|----------------------------------------|--|--|--|--|
| MPST     | 0.00~3.31      | 0~3         | R   | 32BIT | present position                       |  |  |  |  |
| MOFF     | 0.00~3.31      | 0~3         | R   | 32BIT | present offset value                   |  |  |  |  |
| MCNT     | 1.00~99.15     | 1~99        | R   | 16BIT | counter value                          |  |  |  |  |
| MTMR     | 1.00~9.15      | 1~9         | R   | 16BIT | timer value                            |  |  |  |  |
| MTSK     | 0.00~0.15      | 0~0         | R   | 16BIT | Read task No                           |  |  |  |  |
| OVR      | 0.00~0.15      | 0~0         | R/W | 16BIT | Write override,Read override           |  |  |  |  |
| REST     | 0.00~0.15      | 0~0         | W   | 16BIT | Reset                                  |  |  |  |  |
| CERR     | 0~0            | 0~0         | W   | 16BIT | Cancel error                           |  |  |  |  |
| SORG     | 0~0            | 0~0         | W   | 16BIT | Synchronized origin search             |  |  |  |  |
| HOME     | 0~0            | 0~0         | W   | 1BIT  | Return to origin                       |  |  |  |  |
| SVON     | 0~0            | 0~0         | W   | 1BIT  | 1 : Servo ON 0 : Servo OFF             |  |  |  |  |
| HOST     | 0~0            | 0~0         | W   | 1BIT  | HOST ON                                |  |  |  |  |
| SPEED    | 1~20.31        | 1~20        | R/W | 32BIT | SPEED TABLE                            |  |  |  |  |
| ACCEL    | 1~20.31        | 1~20        | R/W | 32BIT | ACC DEC TABLE                          |  |  |  |  |
| SPST     | 0.00~0.00      | 0~0         | W   | 16BIT | Start sequential                       |  |  |  |  |
| JOG-H    | 0.00~3.00      | 0~3         | W   | 1BIT  | 0:X 1:Y 2:Z 3:R H SPEED -              |  |  |  |  |
| JOG+H    | 0.00~3.00      | 0~3         | W   | 1BIT  | 0:X 1:Y 2:Z 3:R H SPEED +              |  |  |  |  |
| JOG-L    | 0.00~3.00      | 0~3         | W   | 1BIT  | 0:X 1:Y 2:Z 3:R L SPEED -              |  |  |  |  |
| JOG+L    | 0.00~3.00      | 0~3         | W   | 1BIT  | 0:X 1:Y 2:Z 3:R L SPEED +              |  |  |  |  |
| JOG-C    | 0.00~3.00      | 0~3         | W   | 1BIT  | 0:X 1:Y 2:Z 3:R INCHING-               |  |  |  |  |
| JOG+C    | 0.00~3.00      | 0~3         | W   | 1BIT  | 0:X 1:Y 2:Z 3:R INCHING+               |  |  |  |  |
| JOG_STOP | 0.00~0.15      | 0~0         | W   | 1BIT  | JOG Stop                               |  |  |  |  |
| PNT      | 0~999,0~3.32   | 0~999,0~3   | R/W | 32BIT | PNT COORDINATE TABLE                   |  |  |  |  |
| STX      | -              | 0~2500:0~25 | R   | 16BIT | Read sequential text                   |  |  |  |  |
| STAS     | 0~4,0~1.31     | 0~4,0~1     | R   | 32BIT | status ST1 ST2                         |  |  |  |  |
| MNIN     | 1.00~4.15      | 1~4         | R   | 16BIT | Internal port                          |  |  |  |  |
| MOUT     | 0~4,1~7,0~3.15 | 0~4,1~5,0~3 | R   | 16BIT | output data                            |  |  |  |  |
| MINP     | 0~4,1~7,0~3.15 | 0~4,1~7,0~3 | R   | 16BIT | input data                             |  |  |  |  |
| MODE     | 0.00~0.15      | 0~0         | W   | 16BIT | 0 : Program                            |  |  |  |  |
|          |                |             |     |       | 1 : Step,                              |  |  |  |  |
|          |                |             |     |       | 2 . Automatic                          |  |  |  |  |
|          |                |             |     |       | 5 : sequenτiai<br>4 · Palletizing mode |  |  |  |  |
| STOP     | 0.00~0.00      | 0~0         | W   | 1BIT  | Stop                                   |  |  |  |  |